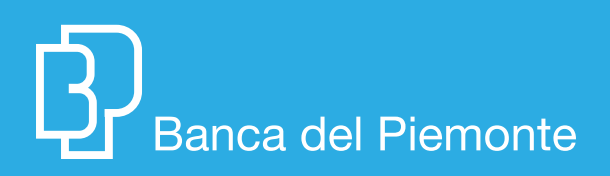

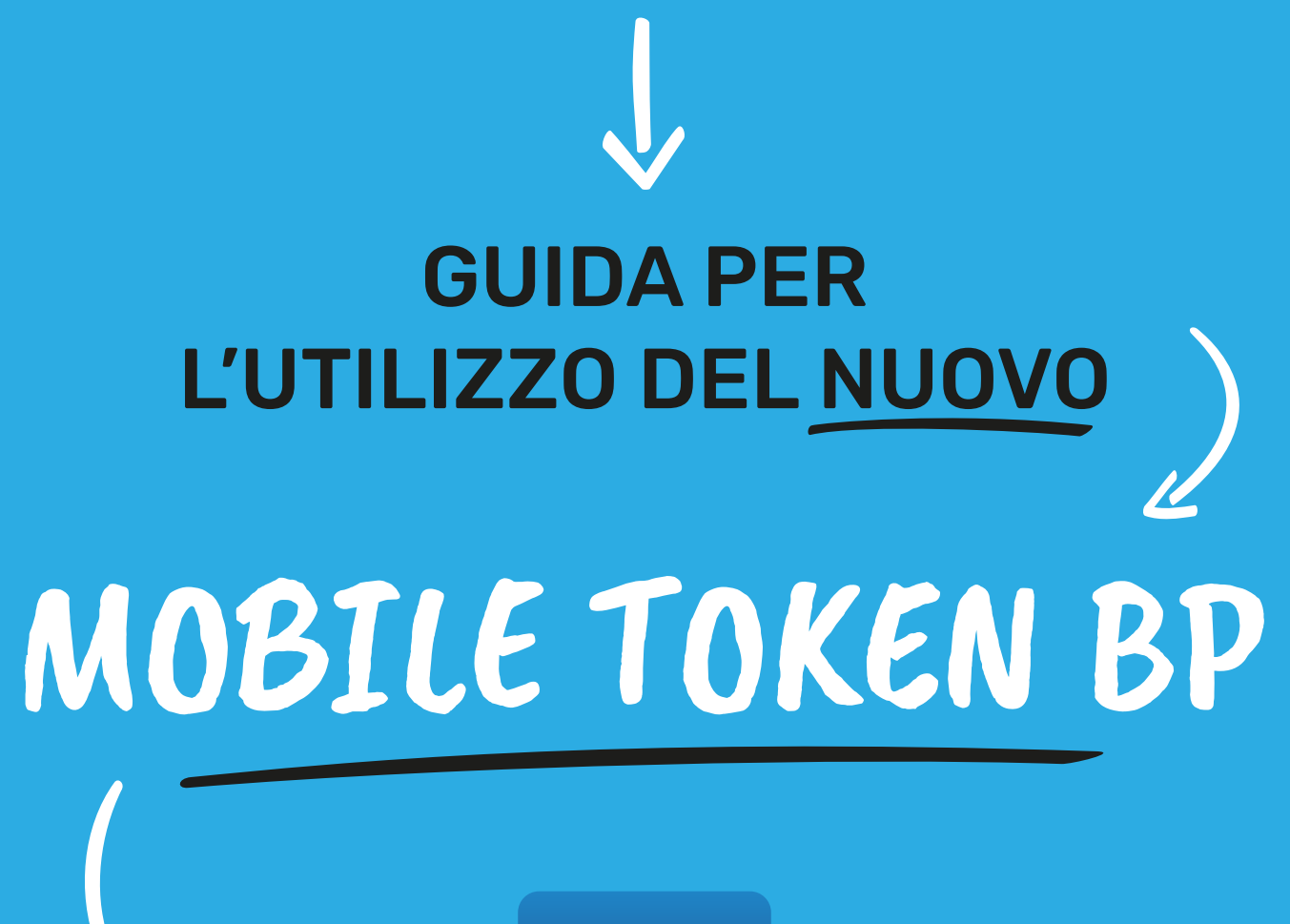

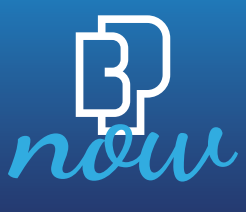

## INSTALLAZIONE MOBILE TOKEN BP

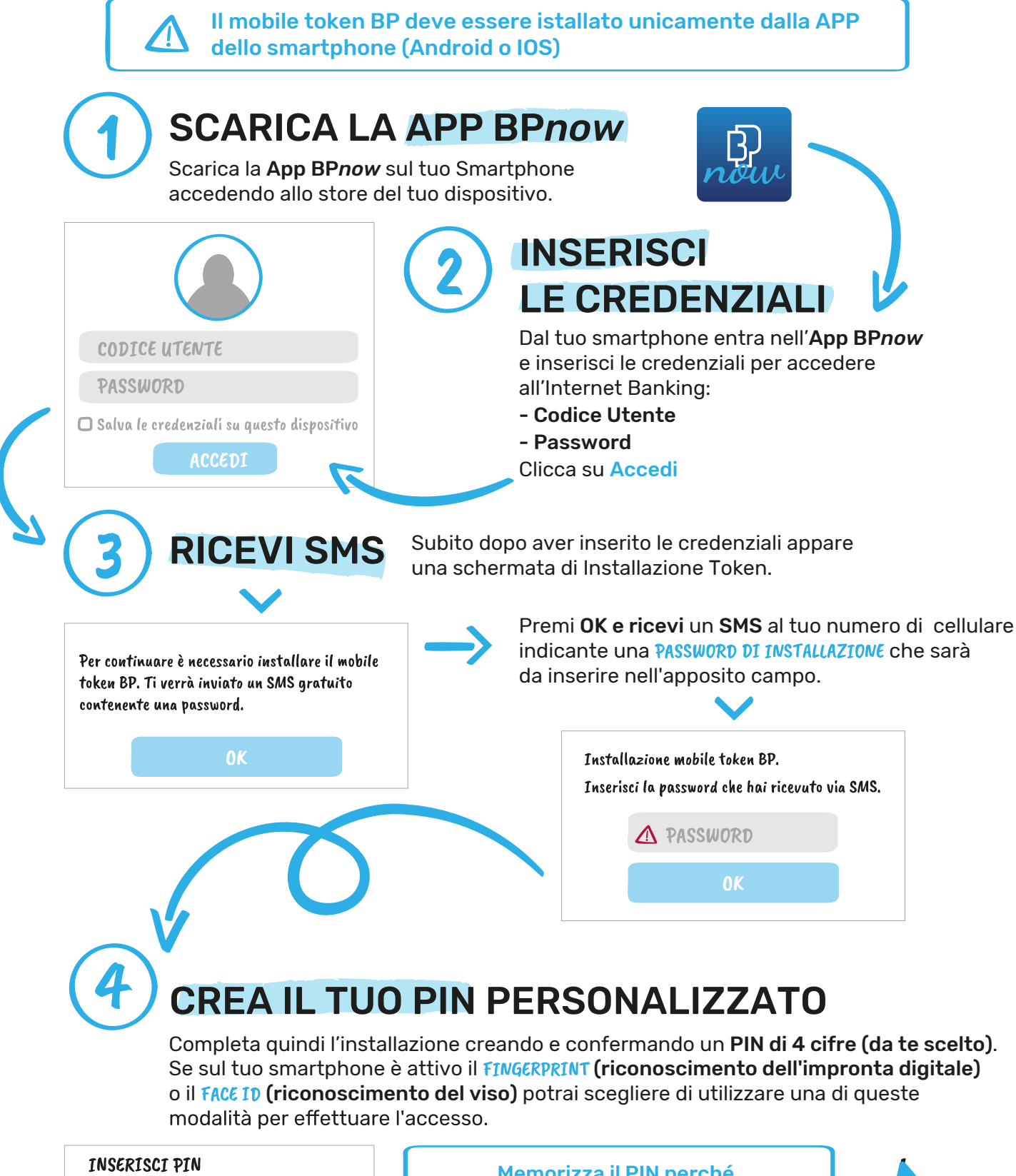

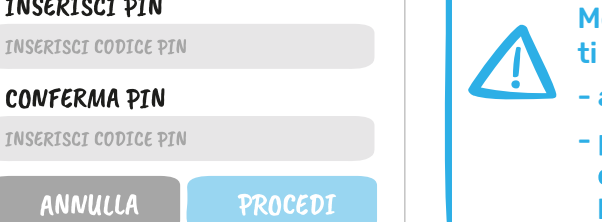

ANNULLA

Memorizza il PIN perché ti verrà richiesto:

- ad ogni login

- per autorizzare le disposizioni effettuate attraverso il tuo **Internet Banking** 

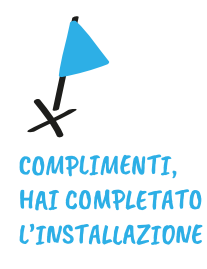

## COME AUTORIZZARE DISPOSIZIONI DA APP CON IL MOBILE TOKEN BP

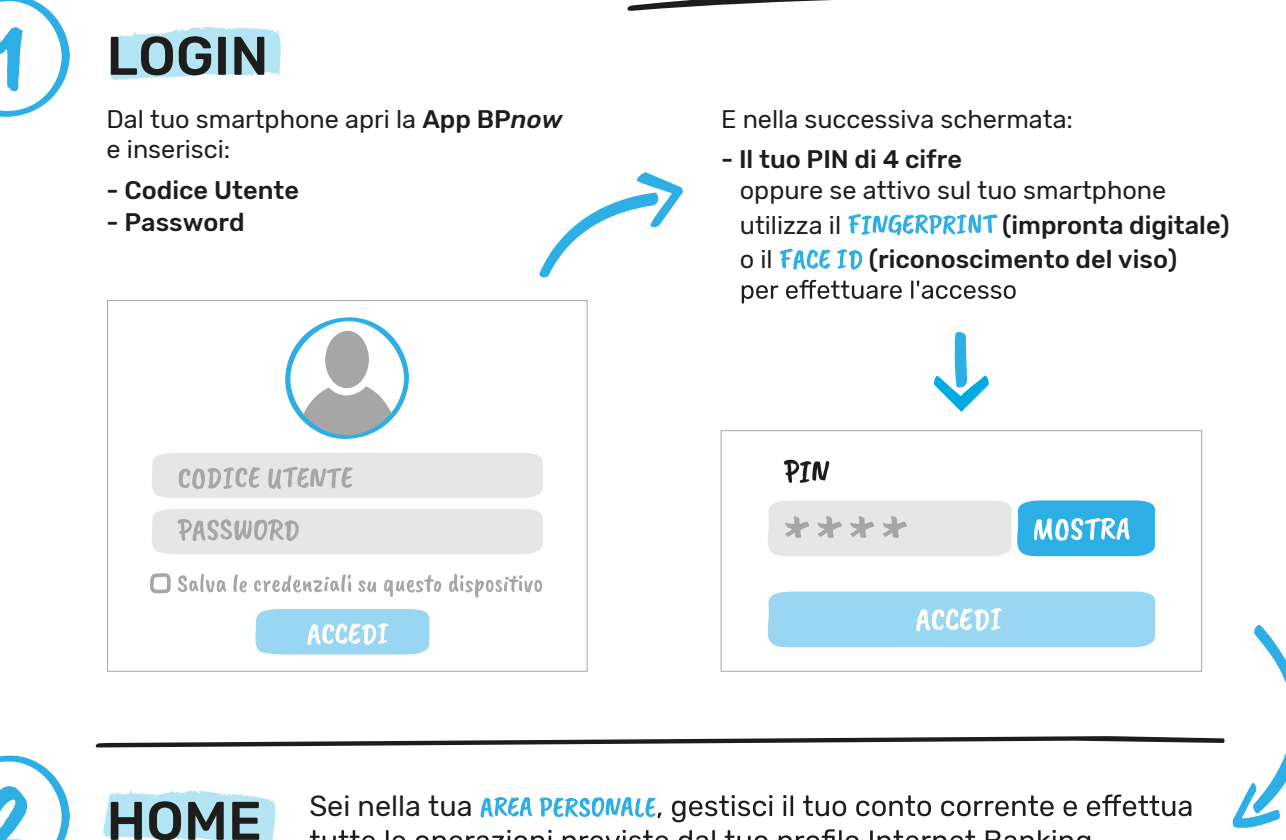

Sei nella tua AREA PERSONALE, gestisci il tuo conto corrente e effettua tutte le operazioni previste dal tuo profilo Internet Banking.

## **OPERA IN AUTONOMIA**

Per autorizzare e portare a termine **tutte** le tue disposizioni dallo **smartphone** non hai bisogno di altro che del tuo PIN \*\*\*\* Se sul tuo smartphone è attivo il FINGERPRINT ((riconoscimento dell'impronta digitale) o il FACE ID (riconoscimento del viso) potrai scegliere di utilizzare una di queste modalità per autorizzare una disposizione (esempio bonifico).

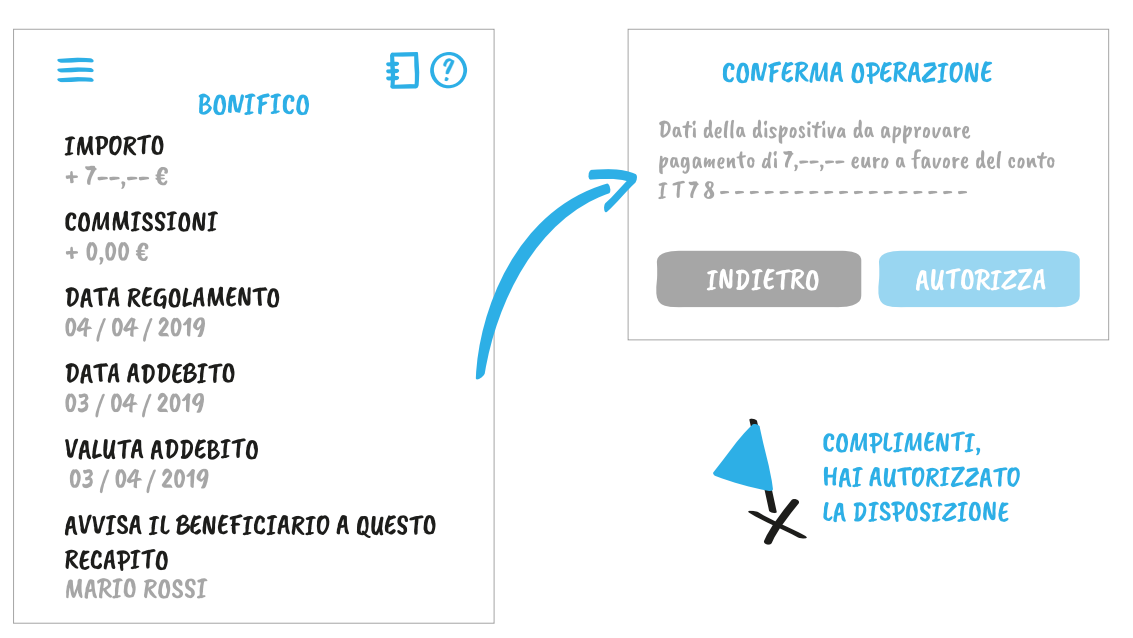

bancadelpiemonte.it